# LibreOffice Calc : La fonction SI

La fonction **SI** permet d'effectuer un test et de réaliser une action si le test est réussi et une autre action si le test est raté.

En programmation informatique on dit :

SI test réussi ALORS faire opération 1 SINON faire opération 2

et dans les formules de Calc on écrit :

=si(test;faire opération 1;faire opération 2)

A noter que :

- les 3 parties sont séparées par des ; (point-virgules) et sans espaces.

- l'ordre est important. C'est l'opération 1 qui sera exécutée si le test est réussi et l'opération 2 si le test échoue.

Concernant les tests, on peut utiliser les opérateurs de comparaison suivants :

- = pour « égal à » ex. =si(B2="adhérent";10;11)
- > pour « supérieur à » ex. =si(C2>B2;"augmentation";"")

>= pour « supérieur ou égal à »

< pour « inférieur à »

<= pour « inférieur ou égal à »

<> pour « différent de »

 $a_{i}(C)$ 

ex. =si(B2>=10;"passe";"redouble")

ex. =si(B2<>"";"Pas vide";"Vide")

Remarque : pour tester si une cellule est vide ou faire afficher du vide il suffit d'utiliser "" (deux guillemets doubles sans espaces dedans)

### Un exemple d'utilisation de la fonction SI dans Calc

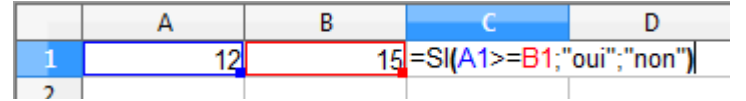

qui donne le résultat

|   | Α  | В  | С   |
|---|----|----|-----|
| 1 | 12 | 15 | non |

Vous remarquerez que pour afficher du texte, il faut le placer entre des guillemets. Exemples : "oui" "non" ou "" pour une cellule vide.

## **Entrainez-vous** !

| [ |   | A      | В   | С           |
|---|---|--------|-----|-------------|
|   | 1 | Prénom | Age | Majeur(e) ? |
|   | 2 | Albert | 19  |             |
|   | 3 | Léa    | 17  |             |

Faire apparaître oui ou non selon si la personne est majeure ou pas.

Formule à inscrire en C2

### Exercice 1

|      |              | b                | L L                   | On accorde une       |  |
|------|--------------|------------------|-----------------------|----------------------|--|
| 1 Nc | om du client | Montant commandé | Montant à faire payer | remise de 10 € si le |  |
| 2 Di | upont        | 150 €            |                       | client a commandé    |  |
| 3 Di | urand        | 80€              |                       | pour plus de 100 €.  |  |

#### Exercice 2

Formule à inscrire en C2

|   | Α      | В               | С                 | Pour les particuliers, le priv est de          |  |
|---|--------|-----------------|-------------------|------------------------------------------------|--|
| 1 | Nom    | Type de clients | Tarif à appliquer | $11 \in \text{et pour les grossistes le prix}$ |  |
| 2 | Dupont | Particulier     |                   | oct do 10 6                                    |  |
| 3 | Durand | Grossiste       |                   | est de 10 €.                                   |  |
|   |        | 1               |                   |                                                |  |

Exercice 3

|   | A      | В                    | С              | Si l'álàva pla pas ancora passá   |
|---|--------|----------------------|----------------|-----------------------------------|
| 1 | Prénom | Date passage épreuve | A programmer ? | l'épreuve faire afficher qui Dans |
| 2 | Luc    | 04/10/10             |                | repreuve faire afficher out. Dans |
| 3 | Franck |                      |                | cas contraire afficher non.       |
| 4 | Denis  | 06/06/10             |                |                                   |

Exercice 4

Formule à inscrire en C2

Formule à inscrire en C2

|   | A      | В    | С                                           | D                  | E         |
|---|--------|------|---------------------------------------------|--------------------|-----------|
| 1 | Nom    | Sexe | Temps à réaliser pour avoir la moyenne en s | Temps réalisé en s | Moyenne ? |
| 2 | Dupont | Н    |                                             | 56                 |           |
| 3 | Durand | F    |                                             | 67                 |           |

<u>Exercice 5</u> Si la personne est un homme, le temps limite en secondes est de 60. Si la personne est une femme le temps limite est de 65.

Formule à inscrire en C2

Faire apparaître oui si la personne a la moyenne. Si ce n'est pas le cas, la case devra rester vide

Formule à inscrire en E2

|   | А          | В                 | С               | D             |                                                                 |
|---|------------|-------------------|-----------------|---------------|-----------------------------------------------------------------|
| 1 | Article    | Quantité en stock | Quantité vendue | A recommander | Si la quantité restante est en                                  |
| 2 | Téléphone  | 200               | 165             |               | dessous de 50, afficher oui<br>sinon la case devra rester vide. |
| 3 | Ordinateur | 350               | 200             |               |                                                                 |
| 4 | Télévision | 120               | 100             |               |                                                                 |

Exercice 6 Formule à inscrire en D2